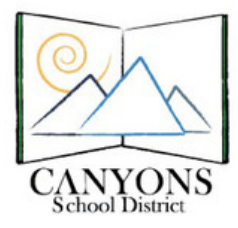

## How to Send Emails to Parents/Students Using Skyward

1. Open Skyward (skyward.canyonsdistrict.org) and log in.

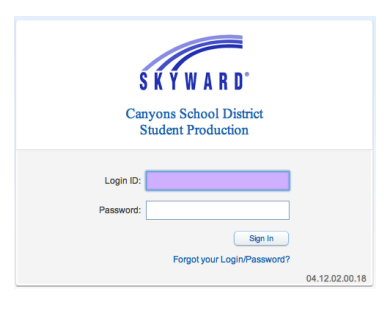

2. Click the My Gradebook link.

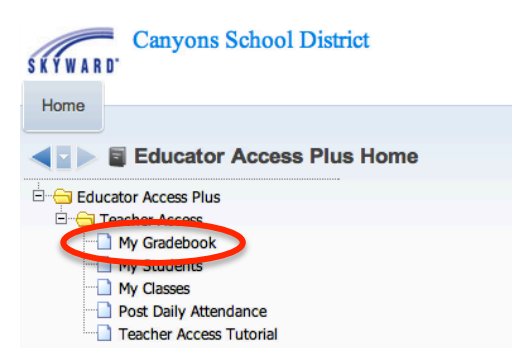

3. Select the class you wish to email parents and/or students.

| 702 A | 702 ALTA HIGH |       |        |           |            |                   |                     |  |  |  |
|-------|---------------|-------|--------|-----------|------------|-------------------|---------------------|--|--|--|
| Dept  | Subject       | Terms | Period | Days Meet | Class      | Description       |                     |  |  |  |
|       | CTE           | 1 - 4 | 1      | Α         | 87000 / 02 | CHILD DEVELOP 1   | Secondary Gradebook |  |  |  |
|       | OTH           | 1 - 4 | 2      | Α         | 00620 / 02 | AIDE HUNTAMER     | Secondary Gradebook |  |  |  |
|       | CTE           | 1 - 4 | 2      | Α         | 87000 / 03 | CHILD DEVELOP 1   | Secondary Gradebook |  |  |  |
|       | OTH           | 1 - 4 | 4      | Α         | 00620 / 04 | AIDE HUNTAMER     | Secondary Gradebook |  |  |  |
|       | CTE           | 1 - 4 | 4      | Α         | 87000 / 05 | CHILD DEVELOP 1   | Secondary Gradebook |  |  |  |
|       | CTE           | 1 - 4 | 6      | В         | 99270 / 02 | FHS 2600/CHILD ED | Secondary Gradebook |  |  |  |
|       | OTH           | 1 - 4 | 7      | В         | 00620 / 07 | AIDE HUNTAMER     | Secondary Gradebook |  |  |  |
|       | CTE           | 1 - 4 | 7      | В         | 99270 / 02 | FHS 2600/CHILD ED | Secondary Gradebook |  |  |  |
|       | OTH           | 1 - 4 | 8      | В         | 00620 / 08 | AIDE HUNTAMER     | Secondary Gradebook |  |  |  |
|       | CTE           | 1 - 4 | 8      | В         | 87000 / 06 | CHILD DEVELOP 1   | Secondary Gradebook |  |  |  |

4. In the top left corner, select Other Access. Click Message Center from the drop-down menu.

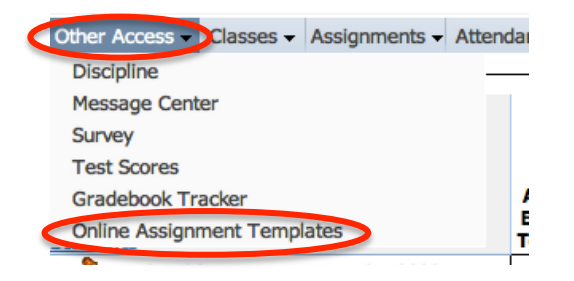

5. Click Add Message for Current Class to select specific parents/students OR click Add Message for Multiple Classes to send message to all parents/students in the classes you select.

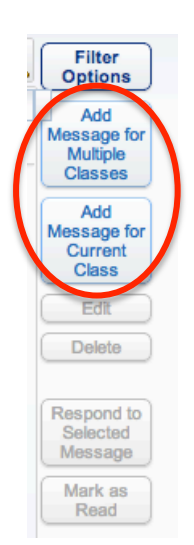

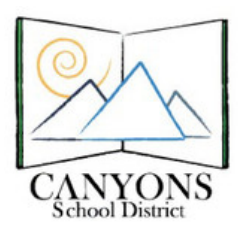

Canyons School District Education Technology Department 9361 S. 300 E. Sandy, UT 84070 Help Desk: 801-826-5544

6. Type a subject and message. Add any attachments.

|                       | Check              |
|-----------------------|--------------------|
| Priority: Normal +    | Save               |
| View Style Toolbar: • | Attach (0)         |
|                       |                    |
|                       |                    |
|                       |                    |
|                       |                    |
|                       | Priority: Normal + |

- 7. Select email options including time to send the email:
  - a. The date and time the email will be sent.
  - b. Email recipients: students and/or guardians.

| Posting Options                                          |                                                         |
|----------------------------------------------------------|---------------------------------------------------------|
| Post From: 09/12/2012 📖 to: 09/19/2012 📖                 |                                                         |
| S Post to Family Access                                  | S Post to Student Access                                |
| Allow parents to respond to this message                 | Allow students to respond to this message               |
| Post my email address for parents viewing this message   | Post my email address for students viewing this message |
| Post to Calendar                                         |                                                         |
| Place on Calender Date: 09/12/2012 Text:                 |                                                         |
|                                                          |                                                         |
| mailing Options                                          |                                                         |
| Send as Email on 09/12/2012 at 01:58 PM fro              | om summer.huntamer@canyonsdistrict.org Restore Default  |
| Email to Students                                        |                                                         |
| Semail to Guardians (Leave checkboxes below blank to sen | d to all guardians)                                     |
| Heads of Household Only Primary Guardians On             | Ily Report Card Recipients Only First Families Only     |
| Send an Email For Each Student in Same Family            | Do Not Show Student Name in Body of Email ?             |
| Display Additional details in the Email Body             |                                                         |
| Course Description Period Teacher Name                   |                                                         |
|                                                          |                                                         |

- 8. Select recipients/classes.
  - a. For current class: The default selects all students, but you can select which students/parents receive the email by checking or unchecking the student's name.

| Select students to receive the message |            |            |    |           |  |
|----------------------------------------|------------|------------|----|-----------|--|
| •                                      | Last Name  | First Name | MI | Grad Year |  |
| /                                      | BLOOMFIELD | KAYLA      |    | 2013      |  |
| J                                      | BUSHMAN    | JASON      |    | 2013      |  |
| J                                      | CHALLBURG  | JESSICA    |    | 2013      |  |
|                                        | COLLIER    | AUBRIE     |    | 2014      |  |
|                                        | COX        | ERIKA      |    | 2013      |  |
|                                        | DECKER     | MEGHAN     | D  | 2015      |  |
|                                        | DICKSON    | LINDSEY    |    | 2013      |  |
|                                        | DREIS      | BRANDY     |    | 2015      |  |
|                                        | FENLEY     | MICKELLE   |    | 2015      |  |
|                                        | HANDLEY    | HARRISON   |    | 2013      |  |
|                                        | HANSON     | HOLDEN     |    | 2015      |  |
|                                        | HEBERLY    | MADISON    |    | 2013      |  |

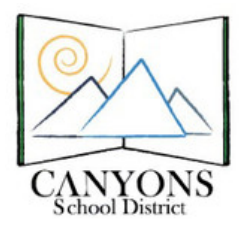

Canyons School District Education Technology Department 9361 S. 300 E. Sandy, UT 84070 Help Desk: 801-826-5544

b. For multiple classes: The default setting only selects the current class. Select the desired classes by checking the box next to the class name.

| Select the classes where this message should be saved |        |      |      |        |     |           |            | Select A          |     |          |
|-------------------------------------------------------|--------|------|------|--------|-----|-----------|------------|-------------------|-----|----------|
|                                                       | Entity | Dept | Subj | Terms  | Prd | Days Meet | Class      | Description       | TT- | Clear Al |
| ☑                                                     | 702    |      | CTE  | 1 to 4 | 1   | A         | 87000 / 02 | CHILD DEVELOP 1   |     |          |
|                                                       | 702    |      | CTE  | 1 to 4 | 2   | A         | 87000 / 03 | CHILD DEVELOP 1   |     |          |
| ☑                                                     | 702    |      | CTE  | 1 to 4 | 4   | A         | 87000 / 05 | CHILD DEVELOP 1   |     |          |
|                                                       | 702    |      | CTE  | 1 to 4 | 6   | В         | 99270 / 02 | FHS 2600/CHILD ED |     |          |
|                                                       | 702    |      | CTE  | 1 to 4 | 7   | В         | 99270 / 02 | FHS 2600/CHILD ED |     |          |
| ☑                                                     | 702    |      | CTE  | 1 to 4 | 8   | В         | 87000 / 06 | CHILD DEVELOP 1   |     |          |
|                                                       | 702    |      | OTH  | 1 to 4 | 2   | A         | 00620 / 02 | AIDE HUNTAMER     |     |          |
|                                                       | 702    |      | OTH  | 1 to 4 | 4   | A         | 00620 / 04 | AIDE HUNTAMER     |     |          |
|                                                       | 702    |      | OTH  | 1 to 4 | 7   | В         | 00620 / 07 | AIDE HUNTAMER     |     |          |
|                                                       | 702    |      | OTH  | 1 to 4 | 8   | В         | 00620 / 08 | AIDE HUNTAMER     |     |          |

9. Click Save at the top of the screen. The email will now be viewable in the Message Center.

| Add a New Massage    | age for Selected Students |                       | Check      |  |  |
|----------------------|---------------------------|-----------------------|------------|--|--|
| Add a New message    | •                         |                       | Spelling   |  |  |
| * Message Summary: T | ype Subject Here          | Priority: Normal +    | II Save    |  |  |
| * Message Detail:    | Type message here.        | View Style Toolbar: • | Attach (0) |  |  |